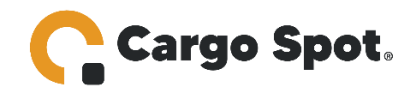

## Instructivo:

## Instrucciones para los clientes solicitar en EBAY Tax Free

Seguir estos pasos para registrar tu dirección de exención fiscal en Ebay:

1. Registre su dirección proporcionada por Cargo Spot en Ebay.

8403 NW 70th St, Miami, FL 33166-2638, United States.

2. Accede al Centro de Exención de Impuestos de Ebay, Ingrese al siguiente enlace:

https://www.ebay.com/help/buying/paying-items/paying-tax-ebay-purchases?id=4771#section2

- 3. Seleccione el estado Florida y varias para aplicar la exención fiscal.
- 4. Cargar Documentos. Descargar el PDF y Suba el documento de exención fiscal DR-13 proporcionado por Cargo Spot. Ingrese al siguiente enlace:
- 5. <u>https://www.cargo-spot.com/wp-content/uploads/2025/04/Bgr-Auto-</u> <u>Tech-LLC-1.pdf</u>

6. Enviar y espera la aprobación, eBay revisará tu solicitud en 3-5 días hábiles.

¡Listo! Recibirás un correo de confirmación cuando tu cuenta esté libre de impuestos en Florida.